## Pitt County Schools eBooks & Audiobooks

## Soro

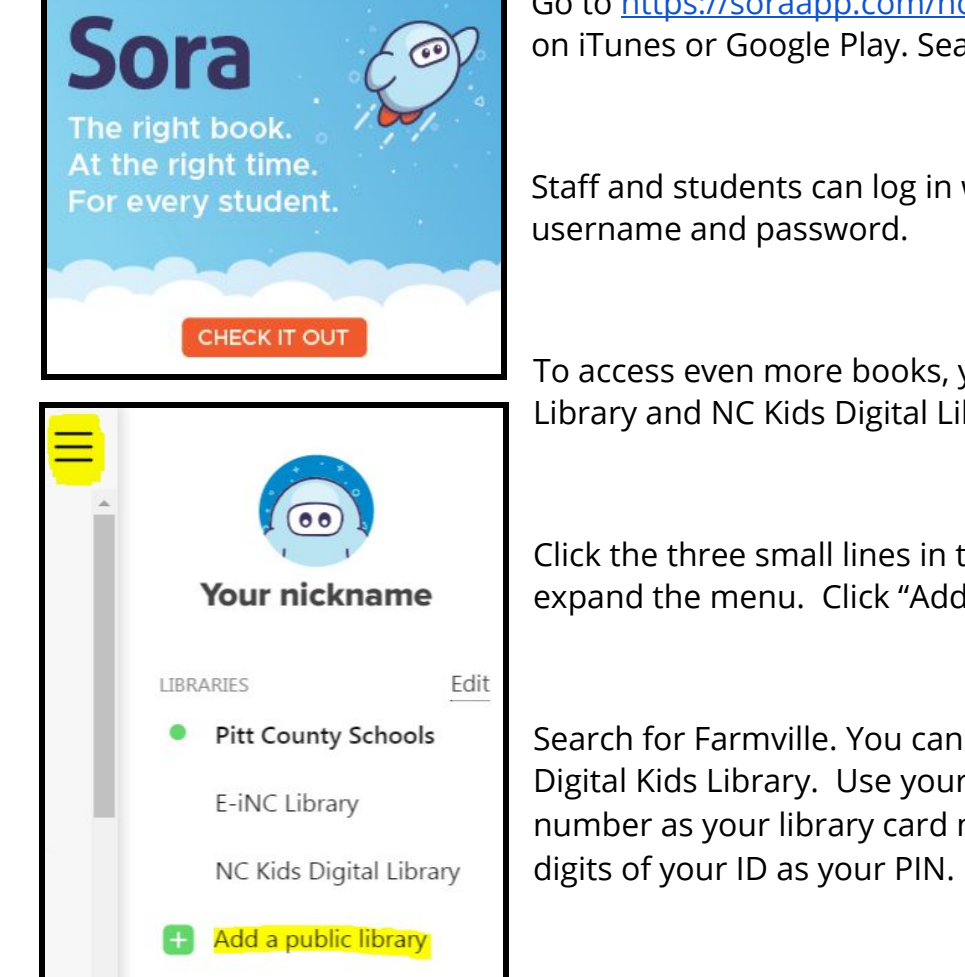

Go to <u>https://soraapp.com/home</u> or download the app on iTunes or Google Play. Search for Pitt County Schools.

Staff and students can log in with their PCS network

To access even more books, you can add the E-iNC Library and NC Kids Digital Library. Here's how:

Click the three small lines in the top right corner to expand the menu. Click "Add a public library."

Search for Farmville. You can add E-INC Library and NC Digital Kids Library. Use your PowerSchool Student ID number as your library card number and the last four

| Find your library                                                              |                                                                                     |                                                                                       |
|--------------------------------------------------------------------------------|-------------------------------------------------------------------------------------|---------------------------------------------------------------------------------------|
| Q Farmville                                                                    | e                                                                                   | •                                                                                     |
|                                                                                | MATCHING LIBRARIES                                                                  |                                                                                       |
| E-iNC Library                                                                  | NC Kids Digital Library                                                             | Southern Virginia Libraries<br>United Electronically                                  |
| Farmville Public Library<br>4276 W Church St<br>Farmville, North Carolina, USA | Farmville Public Library<br>4276 W. Church Street<br>Farmville, North Carolina, USA | <b>Central Virginia Regional Library</b><br>1303 W 3rd St<br>Farmville, Virginia, USA |
| This is my library                                                             | This is my library                                                                  | This is my library                                                                    |